# N1MM ... What It Does Getting Started Radio Interfacing

Mike Furrey WA5POK/4

# N1MM – What it does

- Primarily a contest logging software
- All major contests are supported along with many minor contests.
- Can send SSB/CW/Digital
- Can control your radio
- Chose and point your antenna
- Easy log conversions, merging and log exporting

# N1MM – What it does

- N1MM can function as general logging software
- DX4WIN is much better but at a cost of \$80
- Logger32 by K4CY works well and is free
- Both can input from N1MM to upload to LOTW
- N1MM is well supported and maintained
- Runs in Windows versions from 2000 to Windows 8; 32 and 64 bit systems

# N1MM – Getting Started

First Download the full installer

http://n1mm.hamdocs.com/tiki-index.php?page=Full+Install

Next download and install the latest updates

http://n1mm.hamdocs.com/tiki-list\_file\_gallery.php?galleryId=15

- Two Icons will appear
  - a. N1MM Icon for logging
  - b. Grayline Icon for visual of sunset and sunrise
- You will also have a very thorough 931 page pdf manual!

### **N1MM - Getting Started**

### Click on the N1MM Icon

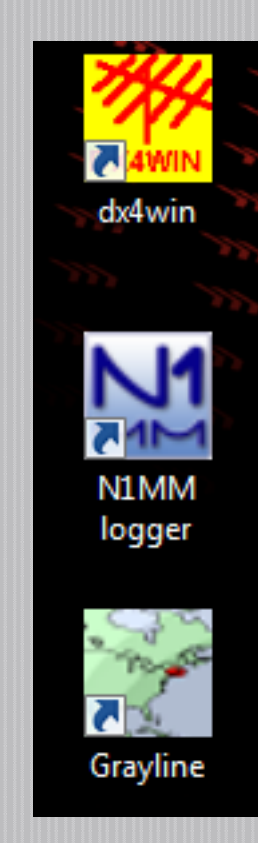

### **N1MM- Getting Started**

### General Logging Dialog Box Appears

| 14200.00       | USB Manual - A      | - 2                | No.         |           |  |  |  |
|----------------|---------------------|--------------------|-------------|-----------|--|--|--|
| File Edit      | View Tools Conf     | ig Window Help     |             |           |  |  |  |
|                |                     | Snt Rov N          | ame Commen  | t         |  |  |  |
| SPO Wipe       | Log It Edit Mark    | : Store Spot It Bu | ick         |           |  |  |  |
| Esc: Stop      | F1 S&P CQ           | F2 Exch            | F3 Thanks!  | F4 WA5POK |  |  |  |
| 🔲 Running      | F5 His Call         | F6 Spare           | F7 Rpt Exch | F8 Agn?   |  |  |  |
|                | F9 Spare            | F10 Spare          | F11 Spare   | F12 Wipe  |  |  |  |
|                |                     |                    |             |           |  |  |  |
| Bearing inform | ation appears here. |                    |             |           |  |  |  |
|                |                     |                    | 0/0         |           |  |  |  |

### N1MM – Getting Started

Click **"Config"** Then click: **"Change Your Station Data"** and you will see ...

| Edit Station Info       | rmation                                        |                                                                                                    |
|-------------------------|------------------------------------------------|----------------------------------------------------------------------------------------------------|
| Call<br>Name<br>Address | WA5POK/4<br>Mike Furrey<br>10103 Sherwood Lane | Tip: You need to fill out this form<br>or the program will not perform<br>properly Also, make sure your<br>computer date and time are set<br>to the LOCAL date and time<br>zone for your location. |
| Address                 | Apt 22                                         |                                                                                                    |
| City                    | Riverview State FL Zip                         | 33578                                                                                                    |
| Country                 | United States                                  |                                                                                                    |
| Grid Square             | EL87TV CQ Zone 5                               | ITU Zone 8                                                                                                    |
| License Class           | Extra Latitude 27.89583:                       | Longitude 82.375                                                                                                    |
| Station TX/RX           | КЗ                                             | Power 100                                                                                                    |
| Antenna                 | Stealth Ant. height o.g.                       | a.s.l.                                                                                                    |
| ARRL Section            | WCF Packet Node Cal                            | li nil                                                                                                    |
| Rover QTH               |                                                |                                                                                                    |
| Club                    | Florida Contest Group                          |                                                                                                    |
| email address           | mikefurrey@att.net                             |                                                                                                    |
| SMTP Server addr        | x.x                                            |                                                                                                    |
|                         | Ok Help                                        | Cancel                                                                                                    |

# N1MM – Using

- Now you are ready to use N1MM to log general or non-contest QSOs.
- So ... What about Field Day? Or any other contest?

Click **"File"** Click **"New Log** In Database" and you will see ...

| C:\N1MM Logger\ha   | ım.mdb         |                                            |                    | 8                   |
|---------------------|----------------|--------------------------------------------|--------------------|---------------------|
| Select Contest Ty   | pe for New Log |                                            |                    |                     |
| Log Type FD         |                | •                                          |                    |                     |
| Start Date 2014-    | 06-28          |                                            |                    |                     |
| Contest             | Associ         | iated Files                                |                    |                     |
| Operator Category   | SINGLE-OP      | •                                          | – State for Log Tu |                     |
| Band Category       | ALL 🔻          | Note - the program                         |                    |                     |
| Power Category      | LOW            | does not validate<br>categories. Check the |                    |                     |
| Mode Category       | MIXED -        | contest rules for valid<br>categories.     |                    |                     |
| Overlay Category    | N/A            | •                                          | Show Rules         | Show Setup          |
| Station Category    | FIXED -        |                                            |                    |                     |
| Assisted Category   | NON-ASSIST -   | Time Category N/A                          | •                  |                     |
| Xmitter Category    | ONE 💌          | Edit                                       | Off Times          |                     |
| Sent Exchange       | 1A WCF         | Omit RST. E.g. CQWW                        | /: 05 SS: A 56 EI  | ма                  |
| Operators           | WA5POK/4       |                                            |                    | Update Ops from Log |
| Soapbox<br>Comments |                |                                            | *                  | OK Help Cancel      |

You are all ready to start on 20 meter SSB for FD! Move from box to box with either the **"TAB"** key or **"space bar".** Press **"enter"** to log the QSO.

| 14200.00                                | USB Manual - A      |                    | 27/1/1/        |             |  |  |  |
|-----------------------------------------|---------------------|--------------------|----------------|-------------|--|--|--|
| File Edit View Tools Config Window Help |                     |                    |                |             |  |  |  |
| Class Section                           |                     |                    |                |             |  |  |  |
| 🔊 🕒 🔟 ipe                               | Log It Edit Mark    | K Store Spot It Bu | ck             |             |  |  |  |
| Esc: Stop                               | F1 CQ               | F2 Exch            | F3 TNX         | F4 WA5P0K/4 |  |  |  |
| 🔽 Running                               | F5 His Call         | F6 Spare           | F7 QRZ?        | F8 Again    |  |  |  |
|                                         | F9 Spare            | F11 Spare          | F12 Wipe       |             |  |  |  |
|                                         |                     |                    |                |             |  |  |  |
|                                         |                     |                    |                |             |  |  |  |
|                                         |                     |                    |                |             |  |  |  |
|                                         |                     |                    |                |             |  |  |  |
| Bearing inform                          | ation appears here. |                    |                |             |  |  |  |
| Call histor                             | y UserText app      | ears here given    | adequate windo | w height.   |  |  |  |
|                                         |                     |                    | 0              | 0 //        |  |  |  |

### To change **Bands** type the **Frequency in KHz** in the Call sign box and hit **"Enter"**

| 14200.00                                             | 14200.00 USB Manual - A                 |                 |           |             |  |  |  |  |
|------------------------------------------------------|-----------------------------------------|-----------------|-----------|-------------|--|--|--|--|
| File Edit                                            | File Edit View Tools Config Window Help |                 |           |             |  |  |  |  |
| CQ-Frequency Class Section                           |                                         |                 |           |             |  |  |  |  |
| 🔊 🕒 🔟 ipe                                            | Log It Edit <u>M</u> ark                | Store SpotIt Bu | ck        |             |  |  |  |  |
| Esc: Stop                                            | F1 CQ                                   | F2 Exch         | F3 TNX    | F4 WA5P0K/4 |  |  |  |  |
| 💌 Running                                            | F5 His Call                             | F6 Spare        | F7 QRZ?   | F8 Again    |  |  |  |  |
|                                                      | F9 Spare                                | F10 Spare -     | F11 Spare | F12 Wipe    |  |  |  |  |
| Send -<br>Bearing = 42°, 4339 mi, 6984 km, LP = 223° |                                         |                 |           |             |  |  |  |  |
|                                                      |                                         |                 |           |             |  |  |  |  |
| G - England, Z                                       | one 14, EU                              |                 | 0         | 0           |  |  |  |  |

CX - Uruguay, Zone 13, SA

### To change **Mode** type the Mode **CW, SSB, RTTY** in the Call Sign box and hit **"Enter"**

| 1 21025.00 USB Manual - A               |                          |                   |             |             |  |  |  |
|-----------------------------------------|--------------------------|-------------------|-------------|-------------|--|--|--|
| File Edit View Tools Config Window Help |                          |                   |             |             |  |  |  |
| Class Section                           |                          |                   |             |             |  |  |  |
| SD● <u>W</u> ipe                        | Log It Edit <u>M</u> ark | Store Spot It Bud | ok 🛛        |             |  |  |  |
| Esc: Stop                               | F1 S&P CQ                | F2 Exch           | F3 Thanks!  | F4 WA5P0K/4 |  |  |  |
| 🔲 Running                               | F5 His Call              | F6 Spare          | F7 Rpt Exch | F8 Agn?     |  |  |  |
|                                         | F9 Spare                 | F10 Spare         | F11 Spare   | F12 Wipe    |  |  |  |
|                                         |                          |                   |             |             |  |  |  |
|                                         |                          |                   |             |             |  |  |  |
|                                         |                          |                   |             |             |  |  |  |
|                                         |                          |                   |             |             |  |  |  |
| Bearing = 156                           | °, 4550 mi, 7322 km, LF  | ° = 336°          |             |             |  |  |  |

0

0

| Multipliers - Sections - 0 of 996                 |                                                                                                    |         |
|---------------------------------------------------|----------------------------------------------------------------------------------------------------|---------|
|                                                   |                                                                                                    | x       |
| Help                                              |                                                                                                    |         |
| 0 1 2                                             | 3 4 5 6 7 8                                                                                                    | 9       |
|                                                   |                                                                                                    |         |
|                                                   | EPA                                                                                                    |         |
|                                                   |                                                                                                    |         |
|                                                   |                                                                                                    |         |
|                                                   |                                                                                                    |         |
|                                                   |                                                                                                    |         |
| SD CITTI CITTI                                    |                                                                                                    | ć       |
|                                                   |                                                                                                    | ć       |
|                                                   |                                                                                                    | ç       |
|                                                   |                                                                                                    |         |
| •                                                 |                                                                                                    | •       |
| C Country C ZN ☉ Sect C Other Auto ▼ Auto ▼ Reset |                                                                                                    |         |
|                                                   |                                                                                                    |         |
| M 9/9/2012 12:42:007 Field Day - ham mdh          | Ni 14200 00 USB Manual - A                                                                                                    | Check - |
| STST2013 13:43:002 Tield Day - Hammidd            | The second second manual A                                                                                                    |         |
| TS Call Freq Mode Exch Sect Points                | File Edit View Tools Contrig Window Help Bana Mode USUS FTS                                                                                                    | Unique  |
| _                                                 | Lass Section Score: 0                                                                                                    |         |
|                                                   |                                                                                                    |         |
|                                                   | Se Wipe Log It Edit Mark Store Spot It Buck                                                                                                    |         |
|                                                   |                                                                                                    |         |
|                                                   | Esc: Stop F1 S&P C0 F2 Exch F3 Thanks! F4 WASPOK /4                                                                                                    |         |
|                                                   | Esc: Stop F1 S&P CQ F2 Exch F3 Thanks! F4 WA5POK/4                                                                                                    |         |
|                                                   | Esc: Stop         F1 S&P CQ         F2 Exch         F3 Thanks!         F4 WA5POK/4           Running         F5 His Call         F6 Spare         F7 Rpt Exch         F8 Agn?           F3 Spare         F10 Spare         F11 Spare         F12 Wine                                                                                                    |         |
|                                                   | Esc: Stop         F1 S&P CQ         F2 Exch         F3 Thanks!         F4 WA5POK/4           Running         F5 His Call         F6 Spare         F7 Rpt Exch         F8 Agn?           F9 Spare         F10 Spare         F11 Spare         F12 Wipe                                                                                                    |         |
|                                                   | Esc: Stop     F1 S&P CQ     F2 Exch     F3 Thanks!     F4 WA5POK/4       Running     F5 His Call     F6 Spare     F7 Rpt Exch     F8 Agn?       F9 Spare     F10 Spare     F11 Spare     F12 Wipe                                                                                                    |         |
|                                                   | Esc: Stop     F1 S&P CQ     F2 Exch     F3 Thanks!     F4 WA5POK/4       Running     F5 His Call     F6 Spare     F7 Rpt Exch     F8 Agn?       F9 Spare     F10 Spare     F11 Spare     F12 Wipe                                                                                                    |         |
|                                                   | Esc: Stop       F1 S&P CQ       F2 Exch       F3 Thanks!       F4 WA5POK/4         Running       F5 His Call       F6 Spare       F7 Rpt Exch       F8 Agn?         F9 Spare       F10 Spare       F11 Spare       F12 Wipe                                                                                                    |         |
|                                                   | Esc: Stop F1 S&P CQ F2 Exch F3 Thanks! F4 WA5POK/4<br>Running F5 His Call F6 Spare F7 Rpt Exch F8 Agn?<br>F9 Spare F10 Spare F11 Spare F12 Wipe                                                                                                    |         |
|                                                   | Esc: Stop F1 S&P CQ F2 Exch F3 Thanks! F4 WA5POK/4<br>Running F5 His Call F6 Spare F7 Rpt Exch F8 Agn?<br>F9 Spare F10 Spare F11 Spare F12 Wipe                                                                                                    |         |
|                                                   | Esc: Stop       F1 S&P CQ       F2 Exch       F3 Thanks!       F4 WA5POK/4         Running       F5 His Call       F6 Spare       F7 Rpt Exch       F8 Agn?         F9 Spare       F10 Spare       F11 Spare       F12 Wipe         Bearing information appears here.       Bearing information appears here.       F12 Wipe                                 |         |
| -                                                 | Esc: Stop       F1 S&P CQ       F2 Exch       F3 Thanks!       F4 WA5POK/4         Running       F5 His Call       F6 Spare       F7 Rpt Exch       F8 Agn?         F9 Spare       F10 Spare       F11 Spare       F12 Wipe         Bearing information appears here.       Call history UserText appears here given adequate window height.                 |         |
|                                                   | Esc: Stop       F1 S&P CQ       F2 Exch       F3 Thanks!       F4 WA5POK/4         Running       F5 His Call       F6 Spare       F7 Rpt Exch       F8 Agn?         F3 Spare       F10 Spare       F11 Spare       F12 Wipe         Bearing information appears here.       Call history UserText appears here given adequate window height.       1       2 |         |
|                                                   | Esc: Stop       F1 S&P CQ       F2 Exch       F3 Thanks!       F4 WA5POK/4         Running       F5 His Call       F6 Spare       F7 Rpt Exch       F8 Agn?         F3 Spare       F10 Spare       F11 Spare       F12 Wipe         Bearing information appears here.       Call history UserText appears here given adequate window height.       1       2 |         |
|                                                   | Esc: Stop       F1 S&P CQ       F2 Exch       F3 Thanks!       F4 WA5POK/4         Running       F5 His Call       F6 Spare       F7 Rpt Exch       F8 Agn?         F3 Spare       F10 Spare       F11 Spare       F12 Wipe         Bearing information appears here.       Call history UserText appears here given adequate window height.       1       2 | 943.4M  |

# N1MM – Radio Interfacing

- Computer needs to talk with radio through one or two computer ports
- CW sending needs one port
- Radio Control (basic) needs another port
- Computer has serial ports Easy
- Computer has only USB ports Be Careful!
   Use only USB-to-Serial adaptors built with
   "FTDI" chipset, "Prolific" chipset is very
   problematic

# N1MM – CW Control

- The computer must be interfaced with the radio to send CW.
- The interface can be a pair of simple homebrew switching transistor circuits.
- The interface can be a more sophisticated commercial unit.

# N1MM – CW Control

#### **Schematic for Homebrew Interface**

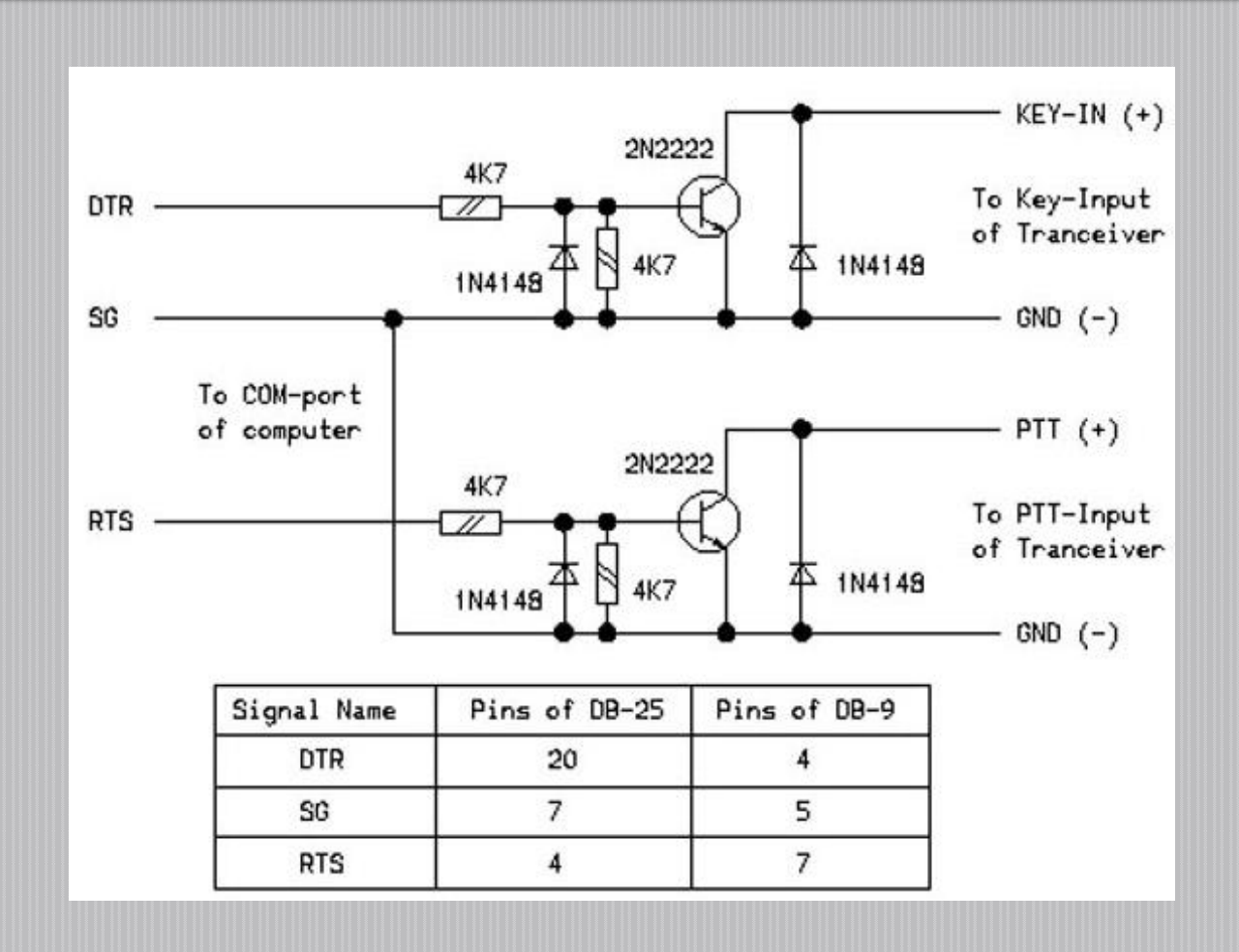

### **N1MM – CW Control** WinKeyer USB Interface kit - \$79

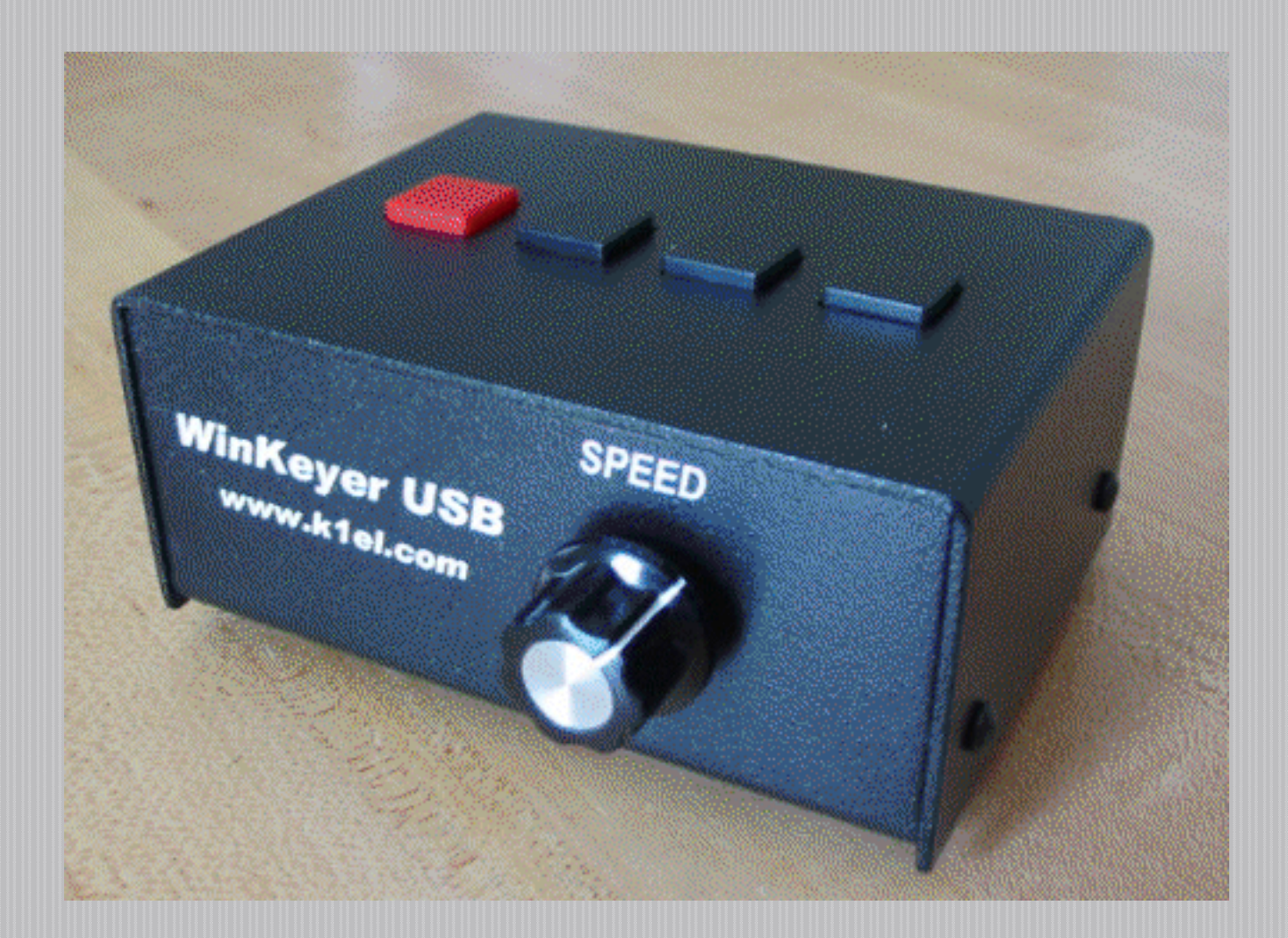

### N1MM – CW Control Signalink USB Interface Unit - \$109.95

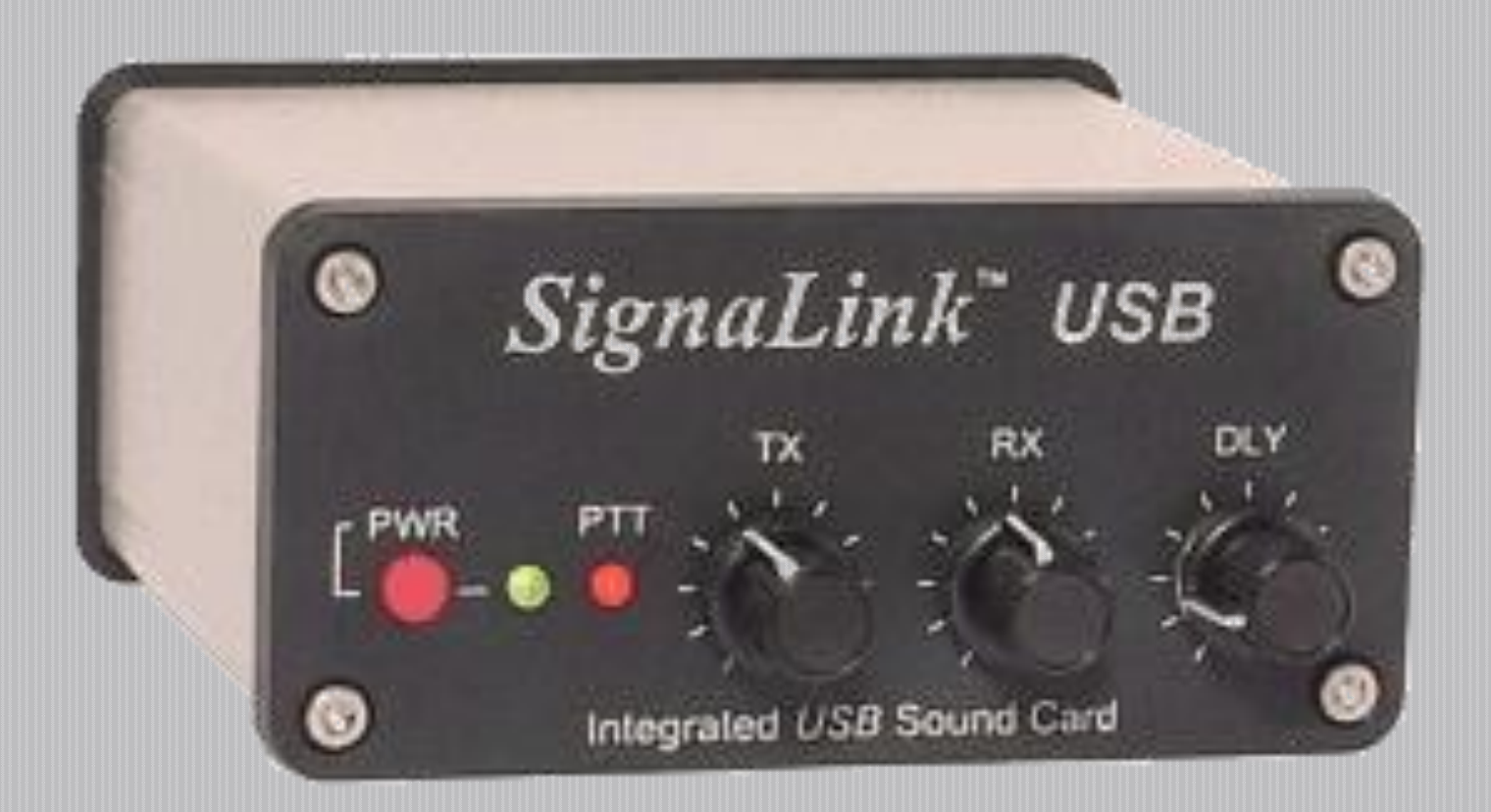

### N1MM – CW Control W3YY CW/FSK Optical Interface - \$29 + \$4 for shipping

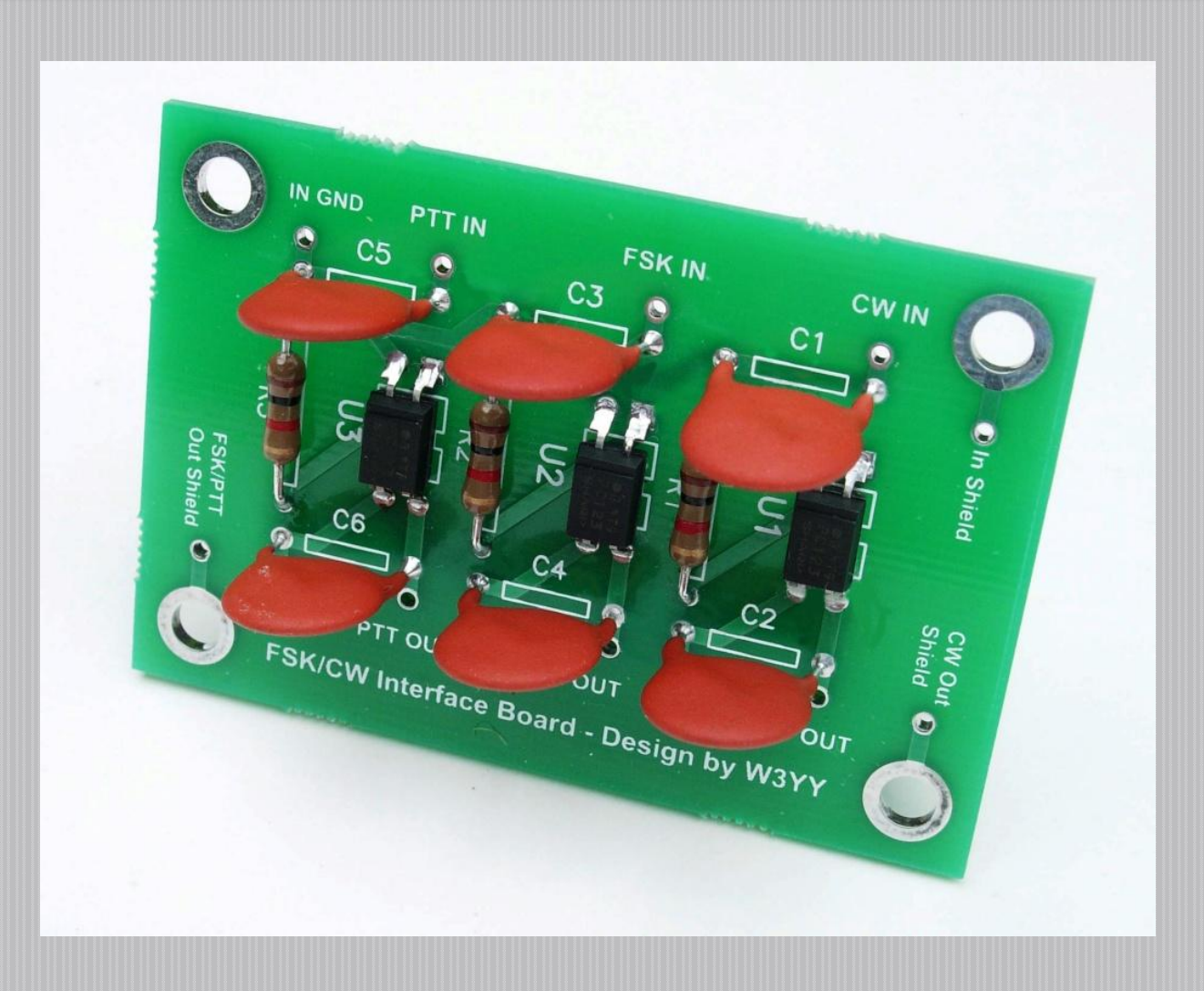

# N1MM – Radio Interfacing

My laptop sets the USB-to-Serial port adaptors to com3 and com4. I set com3 for cw and digital control and com4 to my radio.

| M Config | gurer       |          |         |           |                         |               |             |                   |   |       | 83 |
|----------|-------------|----------|---------|-----------|-------------------------|---------------|-------------|-------------------|---|-------|----|
|          | Winkey      | $\gamma$ | Mod     | le Contro | l                       | Ani           | tennas      | Audio             |   |       |    |
| Ha       | rdware      |          | Fi      | les       | Υ                       | Functio       | n Keys      | Digital Modes     | Y | Other |    |
| - Port   | Radio       | [        | Digital | Packet    | CW/                     | Other Details | € S01V (    | ○ SO2V ○ SO2R     |   |       |    |
| Com1     | None        | -        | Г       |           |                         | Set           |             |                   |   |       |    |
| Com2     | None        | -        | Г       |           | Г                       | Set           |             |                   |   |       |    |
| Com3     | None        | -        | ☑       |           | $\overline{\mathbf{v}}$ | Set           | DTR=CW,R    | TS=Always OffTx=1 |   |       |    |
| Com4     | Elecraft K3 | -        | Г       |           | Г                       | Set           | 38400,N,8,1 | 1,DTR=Always      |   |       |    |
| Com5     | None        | -        | Г       |           |                         | Set           |             |                   |   |       |    |
| Com6     | None        | -        |         |           |                         | Set           |             |                   |   |       |    |
| Com7     | None        | -        | Γ       |           |                         | Set           |             |                   |   |       |    |
| Com8     | None        | -        | Г       |           |                         | Set           |             |                   |   |       |    |
| LPT1     |             |          |         |           |                         | Set           |             |                   |   |       |    |
| LPT2     |             |          |         |           |                         | Set           |             |                   |   |       |    |
| LPT3     |             |          |         |           |                         | Set           |             |                   |   |       |    |
| AB5K     | Cluster     | •        |         | Edit      |                         |               |             |                   |   |       |    |
|          |             |          | 0       | ок        |                         | Cancel        |             | <u>H</u> elp      |   |       |    |

## N1MM – CW Control Parameters

In the "configurer" screen shot, click "set" that is next to com3 port and set the pull-downs as shown to the right.

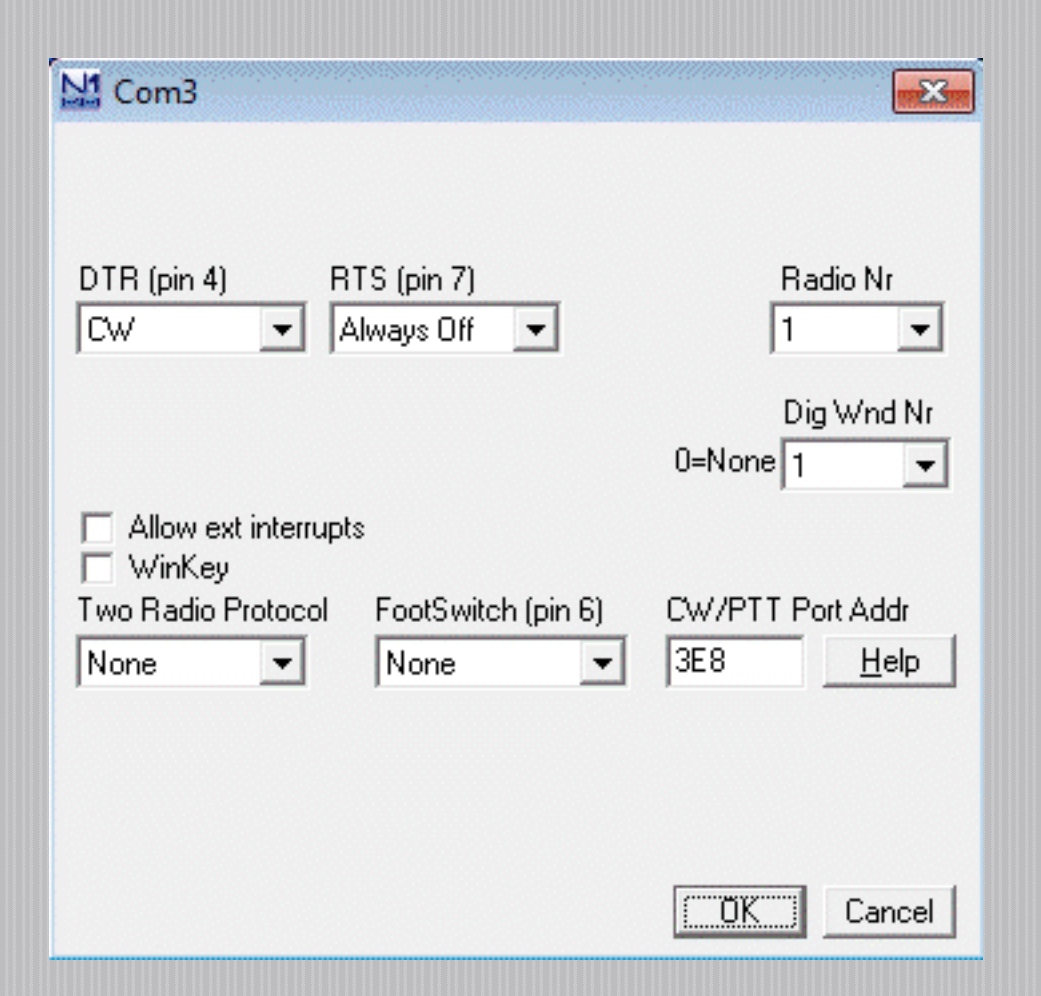

# N1MM – Radio Control Parameters

In the "configurer" window, click "set" that is next to com4 port and set the pull-downs as shown to the right.

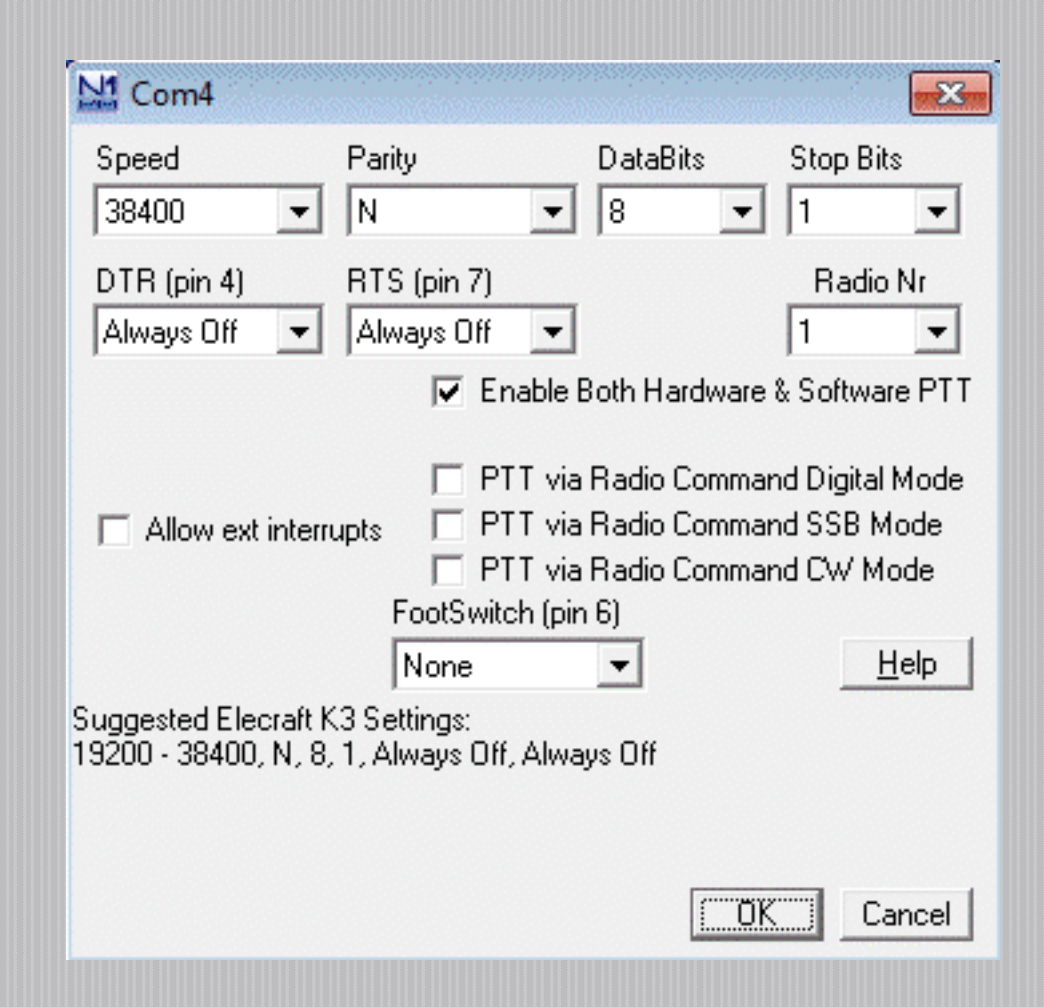

## **N1MM – Radio Control Parameters**

### In the "configurer" window, select "Mode Control" and set boxes as shown.

| M Configurer                                                                                      |                                                         |                                                                 |                | ×     |
|---------------------------------------------------------------------------------------------------|---------------------------------------------------------|-----------------------------------------------------------------|----------------|-------|
| Hardware                                                                                          | Files                                                   | Function Keys                                                   | Digital Modes  | Other |
| Winkey                                                                                            | Mode Control                                            | Antennas                                                        | Audio          | _ب    |
| Mode recorded in log<br>C Use radio mode (<br>Follow band plan<br>Use contest or ra<br>Always: Cw | default) Mod<br>BT<br>e or bandplan<br>idio mode<br>/ • | le sent to radio<br>de Radio 1 / VFOA<br>TY to RTTY<br>K to PSK | Radio 2 / VFOB |       |
|                                                                                                   | UK                                                      | Cancel                                                          | <u>H</u> elp   |       |
|                                                                                                   |                                                         |                                                                 |                |       |

# N1MM – CW Control

The **config** Pull-down shows where to define the function keys to send a CW Message. Notice the **ESM** line is checked.

| Image: State State Stat | VFO A     Image: Configure Ports, Mode Control, Audio, Other       Configure Ports, Mode Control, Audio, Other       Change Your Station Data       Change Band Plan       Clear INI file settings       Find all windows (move to within 800 x 600)                                                                                                    | ,                |                                                                                |
|----------------------------------------------------------------------------------------------------|----------------------------------------------------------------------------------------------------|------------------|--------------------------------------------------------------------------------|
| 30 ÷ F9 Nr?<br>Bearing information appears he<br>Call history UserText                                                                                                    | <ul> <li>✓ Enter Sends Message (ESM mode)</li> <li>Spot all S&amp;P QSO's</li> <li>QSYing wipes the call &amp; spots QSO in bandmap (S&amp;P)</li> <li>Do Not Automatically Switch to Run on CQ Frequency</li> <li>Show Non-Workable Spots in Bandmap</li> <li>Reset RX freq to TX when QSO is logged (RUN &amp; Split)</li> <li>Dual Rx always on</li> <li>CQ Repeat Alt+R</li> <li>Set CQ repeat time</li> <li>CW AutoSend Threshold</li> <li>Call History Lookup</li> <li>Filter Blacklisted Packet Spot Calls</li> </ul> | Ctrl+M<br>Ctrl+R |                                                                                |
|                                                                                                    | Change CW/SSB/Digital Function Key Definitions                                                                                                    | +                | Change CW Function Key Definitions                                             |
|                                                                                                    | Networked-Computer Mode<br>Networked-Computer Tools                                                                                                    | Þ                | Change SSB Function Key Definitions<br>Change Digital Function Key Definitions |
|                                                                                                    | Change Operator Callsign Stored in Log                                                                                                    | Ctrl+0           |                                                                                |
| *                                                                                                    | Change Exchange Abbreviations<br>SO2R<br>WAE                                                                                                    | ><br>><br>>      |                                                                                |

# N1MM – CW Control

Screen shot of how the function keys might be defined

| CW Message Editor - File: CW Default Messages.mc                                                                                                    | ×     |
|----------------------------------------------------------------------------------------------------|-------|
| Image: Second State State Sta |       |
| #REM Special instructions begin at end-of-file                                                                                                    | -     |
| Save Import Export Help Sample Function Keys Comments Ru                                                                                                    | n S&P |

### N1MM – SSB and RTTY

### I am more than pleased to let someone else have some fun!

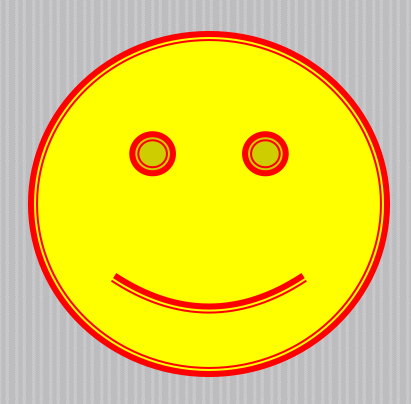

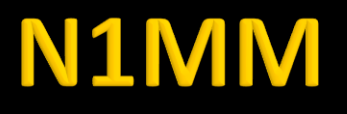

- Download it.
- Install it.
- Configure it.
- Give it a test drive in a contest.
- IT's FREE!

### 73 de WA5POK/4

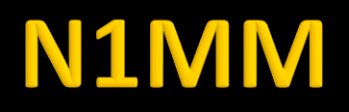

### **Websites Referenced:**

- N1MM Contest Logging Software Home Page
- http://n1mm.hamdocs.com/tiki-index.php?page=HomePage
- N1MM Logger Full Install
- http://n1mm.hamdocs.com/tiki-index.php?page=Full+Install
- N1MM Latest Updates
- http://n1mm.hamdocs.com/tiki-list\_file\_gallery.php?galleryId=15

# N1MM

- DX4win
- http://www.dx4win.com/
- Logger32
- http://www.logger32.net/
- Freeware Program for PSK31 and PSK63
- http://www.digipan.net/
- MMTTY BY JE3HHT
- http://hamsoft.ca/pages/mmtty.php

### N1MM

- K1EL WinKey Product Page
- http://www.k1el.com/
- Signalink USB Interface
- http://www.tigertronics.com/index.htm
- West Mountain Radio Rigblaster
- http://www.westmountainradio.com/
- FSK/CW Optically Isolated PC Interface
- <u>http://w3yy.com/fsk.htm</u>
- Schematic for Homebrew Interface
- http://py1wx.files.wordpress.com/2011/04/sstv\_psk\_cw-interfeice.jpg